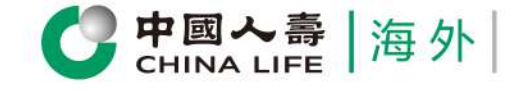

### **Customer Portal** User Guide

Express & SuperSpeedy Claim Service

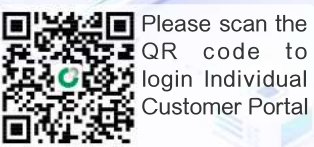

cs.chinalife.com.hk

# Self Service Submit Claim Supplemental Information

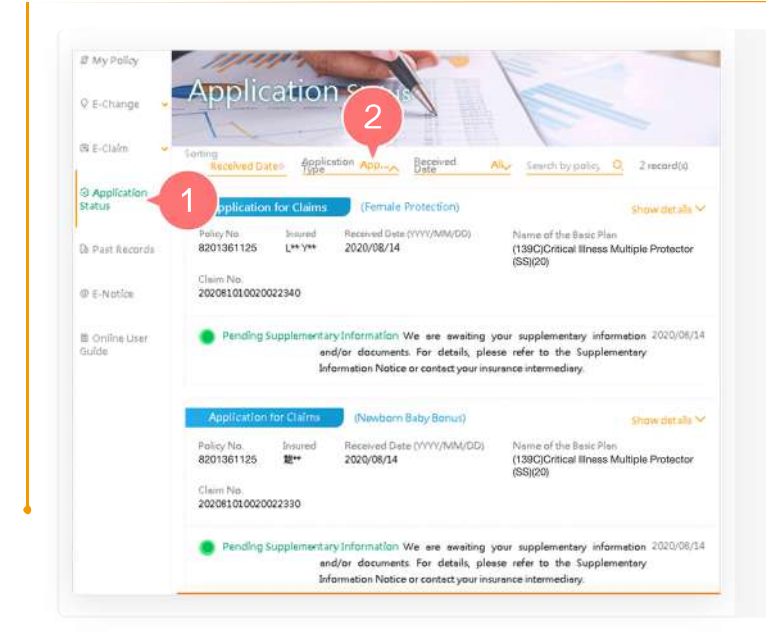

- 1. After logging into the Individual Customer Portal, select "Application Status" from the main manual.
- 2. Select Application for Claims at "Application Type" to start uploading the supplemental document.

Step 1

# Select Information

| Policy No.                                                  | Insured                | Received Date (YYYY/MM/DD)                                                                                       | Name of the Basic Plan                                                                                       |
|-------------------------------------------------------------|------------------------|----------------------------------------------------------------------------------------------------|----------------------------------------------------------------------------------------------------|
| 8201361125                                                  | L** Y**                | 2020/08/14                                                                                                    | (139C)Critical Illness Multiple Protector<br>(SS)(20)                                                        |
| Cleim No.<br>202081010020                                   | 022340                 |                                                                                                    | (eolie)                                                                                                    |
| Application                                                 | on Received            |                                                                                                    | 2020/08                                                                                                    |
| Pending !                                                   | Supplement<br>ar<br>In | ary Information We are awaitin<br>nd/or documents. For details, p<br>nformation Notice or contact yo             | g your supplementary information 2020/08.<br>Slease refer to the Supplementary<br>ur insurance intermediary. |
|                                                             |                        |                                                                                                    |                                                                                                    |
| Complete                                                    | d                      |                                                                                                    |                                                                                                    |
| Complete                                                    | ddition                | al Information                                                                                                   | Show detail                                                                                                  |
| Complete<br>Notice As<br>2020/08/14                         | ddition                | al Information 3                                                                                                 | Show detai                                                                                                   |
| Complete<br>Notice As<br>2020/08/14<br>RConv<br>Application | ddition                | al Information                                                                                                   | Show detail                                                                                                  |
| Application<br>Policy No.<br>8201361125                     | ddition<br>nioad       | al Information 3<br>Pupload supplemental docu<br>(Newborn Baby Bonus)<br>Received Date (YYY/MM/DD)<br>2020/08/14 | Show detail<br>Show detail<br>Name of the Basic Plan<br>(1390)Critical Iliness Multiple Protector<br>(ESV20) |

- 1. Select the claim record that is awaiting your supplemental information and/or documents, and click "Show details" to view the details.
- 2. Click "Download" to review the supplemental information and/or documents that are required from the Claim Application Follow-up Notification.
- 3. Click "Upload supplemental document" to start uploading the required documents.

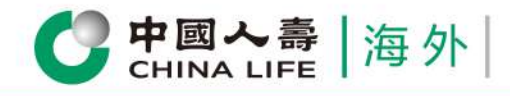

Step 2

### **Upload Document**

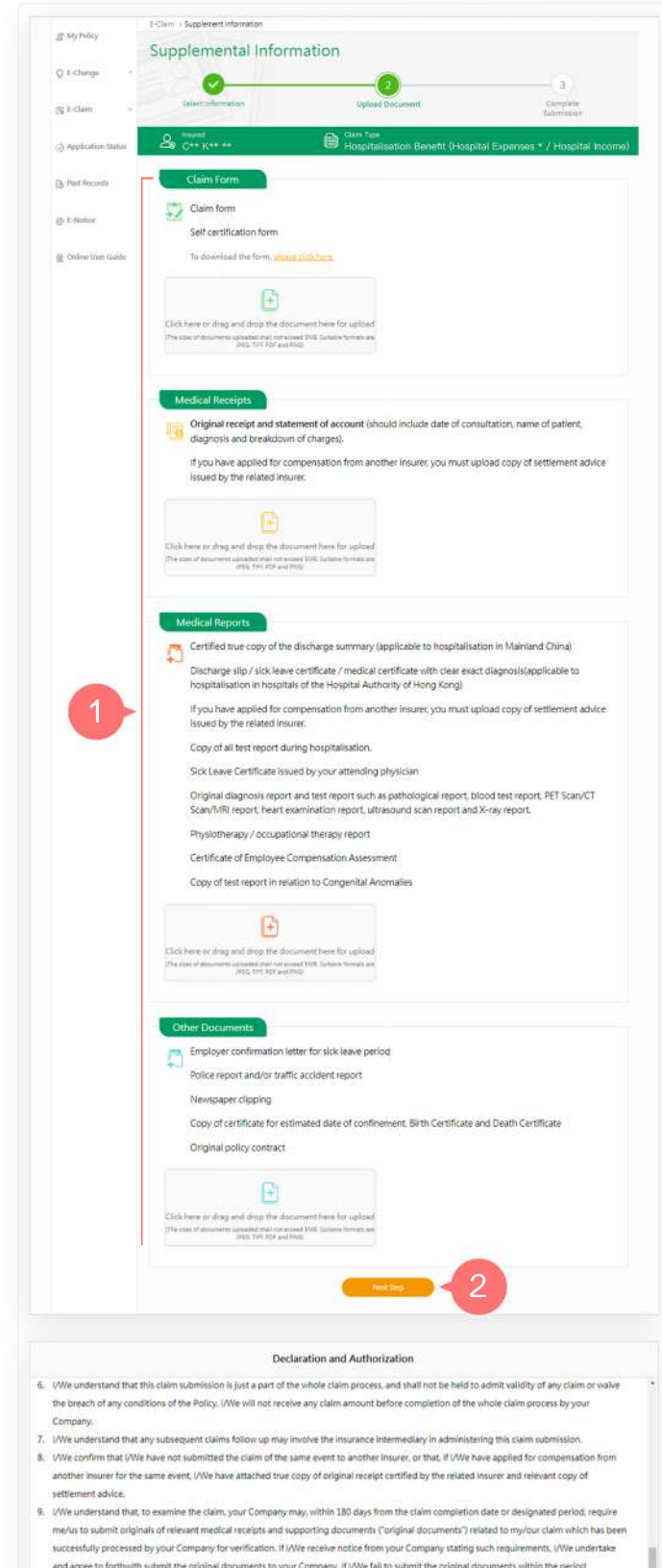

- 1. Upload document according to the procedures shown on the page.
- 2. After completion, click "Next Step" to submit the document.

#### Notes:

- a. If you have to download the form, please click the link to download.
- b. The uploaded document should be in JPEG, TIFF, PDF or PNG format, and should not exceed 5MB in size.
- 3. After reading the Declaration and Authorization, click "Agree" to continue.

- and agree to forthwith submit the original documents to your Company. If JAWe fail to submit the original documents within the period designated by your Company, it may result in the Company's installity to process and deal with this claim, or any original document submitted is faise, forged or deceptive, your Company will reserve the right to take any other actions.
- 10. If the related Policy was issued in Hong Kong, the above terms and conditions are governed by and must be construed in accordance with the laws of Hong Kong. I/We have read and accepted all inform ation and contents in this declaration and authorizati
- 11. In case of any inconsistency between the English version, Traditional Chinese and Simplified Chinese versions of these Terms and Conditions, the Traditional Chinese version shall prevail.

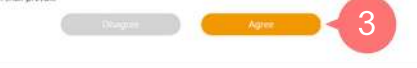

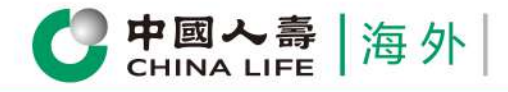

MO-CL-ICLA02.pdf

Δ

Confirmation for Claim Information

Medical Report

Labtest Report p

Medical Report p

ical Receipts

Medical Receip

Medical Receipt

| Customor | Dortal | loor | Guida |
|----------|--------|------|-------|
| Guatomer | ruitai | USEI | JUIUE |

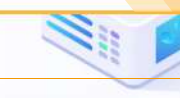

 $\checkmark$ 

Identity Card.pdf

6

- 4. Preview the page and verify whether the document uploaded is correct.
- 5. If you want to revise the documents, click "Return".
- 6. If the uploaded documents are correct, click "Confirm Submission".

Step 3

## **Complete the Submission**

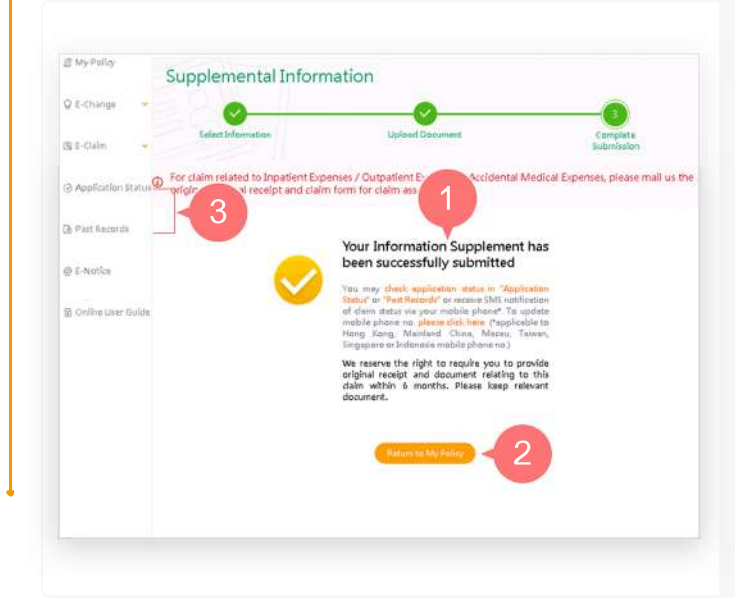

- 1. You have successfully completed the submission procedures.
- 2. Click "Return to My Policy" to return to homepage, or
- 3. You may check application progress in "Application Status" or "Past Records".

#### Note:

Please mail us the original documents and receipts, or the certified true copies for claim assessment, according to the requirement stated in the Claim Application Follow-up Notification.

Review all policy information at one go

Check application status anytime

Change policy information instantly

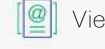

View various types of E-Notice

Receive instant important messages

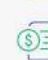

Submit E-Claim instantly

China Life Insurance (Overseas) Company Limited (incorporated in the People's Republic of China with limited liability)

3/3